## Meine Lieblingsblumen

Das sind eine meiner Lieblingsblumen:

Name:

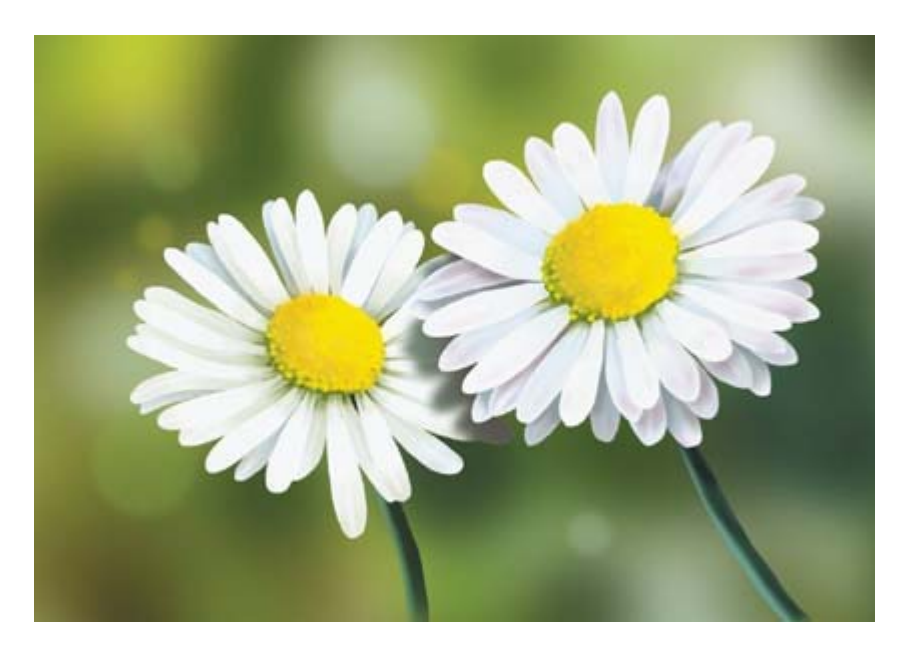

- 1. Internet Browser starten.
- In <u>www.Google.de</u> In der Suchmaschine rechts deine Lieblingsblume eingeben.
  Z. B. Sonnenblume. Return drücken.

Auf Bilder Suche klicken. (ganz oben)

- 3. Bild anklicken, dann rechte Maustaste betätigen "Grafik kopieren" auswählen mit linker Maustaste.
- 4. In Word wechseln und mit der linken Maustaste an die Stelle klicken, an der das Bild eingefügt werden soll.
- 5. Rechte Maustaste betätigen und "Einfügen" auswählen mit linker Maustaste.
- 6. Bild anklicken. Rechte Maustaste betätigen und "**Grafik formatieren**" auswählen mit linker Maustaste. Unter der Registerkarte "**Layout**" das Layout "**Passend**" auswählen. Dann kannst Du es besser durch Ziehen mit der Maus verschieben.
- 7. Blumenbild anklicken und am Eck mit gedrückter linker Maustaste in die Mitte oder nach außen ziehen um Größe zu ändern. Alles muss auf eine Seite passen.

Datei dann speichern und ausdrucken.